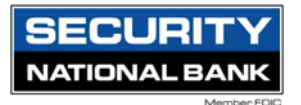

## **Editing approval limits for User Roles**

Edit approval limits to set the maximum transaction limits by Transaction Type for the User Role.

To edit approval limits

1. In the navigation menu, select Treasury Connect > Account Rights and User Roles.

| Home Tra | nsfers & Payments Treasu          | ry Connect Services                                            | Settings        | Messages                   | og Off                                                            |                |  |  |  |
|----------|-----------------------------------|----------------------------------------------------------------|-----------------|----------------------------|-------------------------------------------------------------------|----------------|--|--|--|
| Treasu   | iry Connect                       |                                                                |                 |                            |                                                                   |                |  |  |  |
|          |                                   |                                                                |                 |                            |                                                                   |                |  |  |  |
|          | PAYMENTS 8                        | PAYMENTS & COLLECTIONS                                         |                 |                            |                                                                   |                |  |  |  |
|          | 🗐 Payment                         | Payments                                                       |                 | 🚵 Tax Payments             |                                                                   |                |  |  |  |
|          | An advance<br>payments            | An advanced workflow to send wires, ACH, and other<br>payments |                 | Pay federal or state taxes |                                                                   |                |  |  |  |
|          | 🛞 Recipien                        | 28 Recipients                                                  |                 |                            | Wire Activity                                                     |                |  |  |  |
|          | Create & n                        | anage recipients of pay                                        | ments           |                            | View all incoming and outgoing wire                               | e activity     |  |  |  |
|          | REPORTING                         | REPORTING                                                      |                 |                            |                                                                   |                |  |  |  |
|          | Reports<br>Access PDF<br>activity | ; CSV, and BAI reports o                                       | n online banki  | ng                         |                                                                   |                |  |  |  |
|          | ADMINISTRA                        | ADMINISTRATION                                                 |                 |                            |                                                                   |                |  |  |  |
|          | 😤 User Ma                         | nagement                                                       |                 |                            | 💭 Account Rights & User Roles                                     |                |  |  |  |
|          | Manage pe<br>accounts p           | ermissions for transactio<br>er user role                      | ns, features, 8 | κ<br>                      | Manage permissions for transaction<br>accounts at a company level | ns, features & |  |  |  |
|          | 🖂 Payment                         | Activity and Appro                                             | val             |                            |                                                                   |                |  |  |  |
|          | View paym<br>submitted            | ent activity and approve<br>in online banking                  | transactions    |                            |                                                                   |                |  |  |  |
|          |                                   |                                                                |                 |                            |                                                                   |                |  |  |  |

2. Select the edit icon in the desired User Role's row.

| User Roles 💿           |                                                                                                    |                |   |     |          |
|------------------------|----------------------------------------------------------------------------------------------------|----------------|---|-----|----------|
| Q Search               |                                                                                                    |                |   |     |          |
| USER ROLE TEMPLATES    |                                                                                                    |                |   |     | $\sim$   |
| USER ROLES             |                                                                                                    |                |   |     |          |
|                        |                                                                                                    |                |   | Cre | ate Role |
| Name ^                 | Description                                                                                                    | Users $\wedge$ |   |     |          |
| Company Admin          | Has access to all features, accounts, and enabled trx types with full amount (per Bank policy)<br>for draft, approve, cancel trx rights. The Admin Role also has the maximum Role Approval<br>Limits per Company Policy and the ability to View all User Roles trx activity.                                                                                                    | 9              | Ø | 만   | Ē        |
| Copy of Payables Admin | Has access to non-User or Company Policy related features, all accounts, and enabled<br>payables GT trx types (ACH Single Payment, ACH Payments, ACH Paymoll, Pass Thru, Domestic<br>Wire Transfer, & Intl Wire Transfer) with full allowed amount (per Bank policy) for draft,<br>approve, cancel trx rights. The Payables Admin Role also has the maximum Role Approval<br>Limits per Company Policy and the ability to View all User Roles trx activity. | 1              | Ø | Ð   | Ē        |
| Full Company Non Admin | Has access to all features, accounts, and enabled trx types with full amount (per Bank policy)<br>for draft, approve, cancel trx rights.                                                                                                    | None           | Ø | 맙   | Ŵ        |
| View Only              | View Accounts, Stop Payments, Documents                                                                                                    | 2              | Ø | 맙   | Ē        |
| View Only              | View Only                                                                                                    | None           | Ø | 맙   | Ē        |
| Wire Only              | View Accounts, Wire Only, Documents                                                                                                    | 1              | Ø | 먼   | Ŵ        |
|                        |                                                                                                    |                |   |     |          |

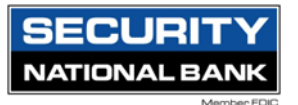

- 3. Select the desired transaction type, then select the Allowed Actions tab within the transaction type.
- 4. In the Approval Limits section, edit amount limits using the fields in the Maximum Transaction column:
  - Per transaction
  - Daily Per Account
  - Daily
  - Monthly
- 5. Edit limits on the maximum number of transactions allowed by editing the fields in the Maximum Count column:
  - Daily Per Account
  - Daily
  - Monthly

| Home Transfers & Payments Tre                                                          | asury Connect Services Settings Message | es Log Off                                                                                                    |   |  |  |  |  |  |  |
|----------------------------------------------------------------------------------------|-----------------------------------------|----------------------------------------------------------------------------------------------------|---|--|--|--|--|--|--|
| User Roles > Company Admin Ø                                                           |                                         |                                                                                                    |   |  |  |  |  |  |  |
| Transactions Features Accounts                                                         |                                         |                                                                                                    |   |  |  |  |  |  |  |
|                                                                                        | Transaction Filter:                     |                                                                                                    |   |  |  |  |  |  |  |
| Filter: All Enabled Disabled                                                           |                                         | $\sim$                                                                                                    |   |  |  |  |  |  |  |
| ACH Collection<br>Can view all transactions<br>Can Draft/Approve/Cancel<br>\$10,000.00 | ACH COLLECTION Rights Allowed Actions   | Enabled Control Control Contro |   |  |  |  |  |  |  |
| ACH Payment<br>Can view all transactions<br>Can Draft/Approve/Cancel<br>\$10,000.00    |                                         | View All V                                                                                                    |   |  |  |  |  |  |  |
|                                                                                        | Approval Limits                         |                                                                                                    |   |  |  |  |  |  |  |
| Check Reorder<br>Can view all transactions                                             |                                         | Maximum Amount Maximum Count                                                                                                    |   |  |  |  |  |  |  |
| Can Draft/Approve/Cancel                                                               | Per Transaction                         | \$ 10,000.00                                                                                                    |   |  |  |  |  |  |  |
| Domestic Wire<br>Can view all transactions<br>Can Draft/Approve/Cancel                 | Daily Per Account                       | \$ 10,000.00 10000                                                                                                    |   |  |  |  |  |  |  |
| \$10.00                                                                                | Daily                                   | \$ 10,000.00 10000                                                                                                    | ] |  |  |  |  |  |  |
| Funds Transfer<br>Can view all transactions<br>Can Draft/Approve/Cancel                | Monthly                                 | \$ 30,000.00 10000                                                                                                    |   |  |  |  |  |  |  |

- 6. Select Save, and then confirm your policy changes.
- 7. Select Close to return to the User Roles page. You must log out and log back in for changes to take effect.